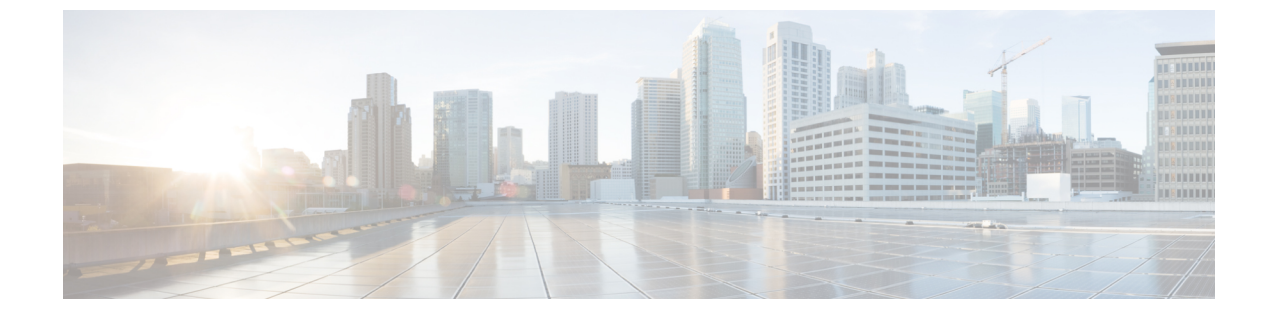

## ロケーション階層

• Cisco DNA Spaces ロケーション階層への シスコ ワイヤレス コントローラ のインポート (1ページ)

## Cisco DNA Spaces ロケーション階層への シスコ ワイヤレ スコントローラ のインポート

このタスクは、Cisco DNA Spaces へのロケーションのインポートにマップサービスを使用する 場合は適用されません。『*Cisco DNA Spaces Configuration Guide*』の「Importing Locations to the Location Hierarchy Using Map Services」を参照してください。X/Y ロケーションの計算では、 マップサービスを使用してマップをダウンロードする必要があります。

## 始める前に

- ・シスコ ワイヤレス コントローラ を Cisco DNA Spaces: コネクタ に接続します。「コネク タ から シスコ ワイヤレス コントローラ へ」を参照してください
- ・少なくとも1つのアクセスポイントがシスコワイヤレスコントローラに接続されている ことを確認します。

ステップ1 Cisco DNA Spaces にログインします。

ステップ2 左側のナビゲーションペインから、[Setup]>[Wireless Networks]の順に選択します。

ステップ3 それぞれのドロップダウン矢印を使用して、[Connects by Spaces Connector] エリアを展開します。

| Cisco DNA Spaces                             |                                                                                                    |                                                               | 0        |
|----------------------------------------------|----------------------------------------------------------------------------------------------------|---------------------------------------------------------------|----------|
| Connect your win                             | eless network                                                                                                    |                                                               |          |
| Connect via Sp<br>Spaces Connector is an ear | paces Connector<br>sy way to get your wireless network connected to Cisco DNA Spaces. No need to upgrade Wireless LAN Control                             | Illers or reconfigure your wireless network.                  | Click to |
| Connect WLC/                                 | Catalyst 9800 Directly<br><u>A Directly is an easy</u> way to get your wireless network connected to Cisco DNA Spaces. No need to upgrade Wir             | ireless LAN Controllers or reconfigure your wireless network. | expand   |
| Wireless Networks<br>Map Service             | ering<br>Is network connected to Cisco DNA Spaces                                                                                                    |                                                               |          |
| Camera                                       | gin<br>s to connect to Cisco Meraki Cloud, Import locations in to Cisco DNA Spaces and activate/sync                                                      | the Meraki Networks.                                          |          |
|                                              | Get your wireless network connected with Cisco DNA<br>Spaces<br>There are multiple options to get connected based on your wireless network<br>deployment. | Need Help?<br>Configuration guide<br>Cisco AireOS/Catalyst    |          |
|                                              |                                                                                                    |                                                               |          |

ステップ4 表示される手順のリストで、4番目の手順として記載されている [Import Controller] をクリックします。

| Space | s Connector is an easy way to get your wireless network connected                                                                                                    | to Cisco DNA Spaces. No need to upgrade Wireless LAN Controller:              |  |  |  |
|-------|----------------------------------------------------------------------------------------------------|-------------------------------------------------------------------------------|--|--|--|
| •     | Install Spaces Connector OVA<br>Download and install Spaces Connector OVA as a virtual machine.<br>Download Spaces Connector ?                                                                                                    |                                                                               |  |  |  |
| 2     | Configure Spaces Connector<br>You will need a token to configure Spaces Connector. You need to connect to https:// <your connector="" ip="">/ from a browser to configure the<br/>token. You can optionally configure Spaces Connector to connect via HTTPS proxy.</your> |                                                                               |  |  |  |
|       | 0 / 46 connector(s) active                                                                                                    | Create a new token<br>View Connectors                                         |  |  |  |
| 3     | Add Controllers<br>Add and associate controllers to your Cisco DNA Spaces Connector(s)                                                                                                    |                                                                               |  |  |  |
|       | 0 / 14 controller(s) active                                                                                                    | Add Controllers<br>View Controllers                                           |  |  |  |
| 4     | Import Controllers into Location Hier<br>Once the controllers are added, you can import them into your location<br>point.                                                                                                    | rarchy<br>hierarchy. You can only import controllers with at least one access |  |  |  |
|       | 0 / 14 controller(s) imported to location hierarchy                                                                                                    | Import Controllers<br>View Location Hierarchy                                 |  |  |  |

ロケーションおよび以前に追加されたコントローラのリストを表示できます。 ステップ5 コントローラをインポートするロケーションを選択します。

| Where do you want to im         | port this Controller       |
|---------------------------------|----------------------------|
| Choose a location that you want | to import this controller. |
|                                 |                            |
| Centrol Locations               |                            |
| 2 Search Locations              |                            |
| CXC                             | 0                          |
| CXC                             | 0                          |

コントローラの AP が命名規則に基づいてネットワークとしてグループ化されている場合、それらのネットワーク名が表示されます。同じグループ構成を維持する場合は、ネットワークを選択します。AP がグループ化されていない場合、ネットワーク名は表示されません。

Import Controller

 $\times$ 

## Locations

Following are auto discovered locations, select the locations which you wish to add.

| Select All | Q     |
|------------|-------|
| ✓ AVAreaAP | 2 Aps |
| VIN WIN    | 1 Aps |
| WIN_AP     | 5 Aps |
|            |       |

| You have currently used 1528 APs of your 2000 APs licenses |        |      |        |  |
|------------------------------------------------------------|--------|------|--------|--|
|                                                            | Cancel | Prev | Finish |  |

ステップ6 インポートするコントローラを選択します。

| Import Controller                                | ×     |
|--------------------------------------------------|-------|
| Select the Controller(s) that you want to import |       |
|                                                  | Q     |
| 10.11.12.11                                      | 8 Aps |

| Cancel Prev Finish |        |      |        |   |
|--------------------|--------|------|--------|---|
|                    | Cancel | Prev | Finish | - |

**ステップ1** [Next] と [Finish] をクリックします。